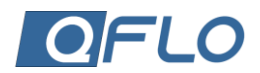

## MOBILE APPLICATION SELECTION

The QFIo UTC user can access their profile and management portal via the Mobile App feature available in the Relay and Communication Settings menu. A QR Code option is provided, allowing users to seamlessly connect to their profile using a mobile device, such as a smartphone or tablet.

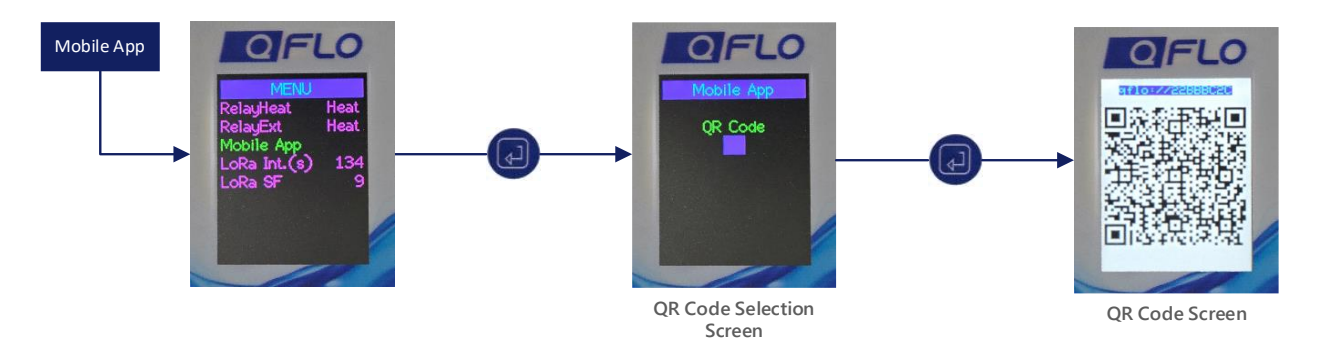

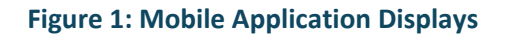

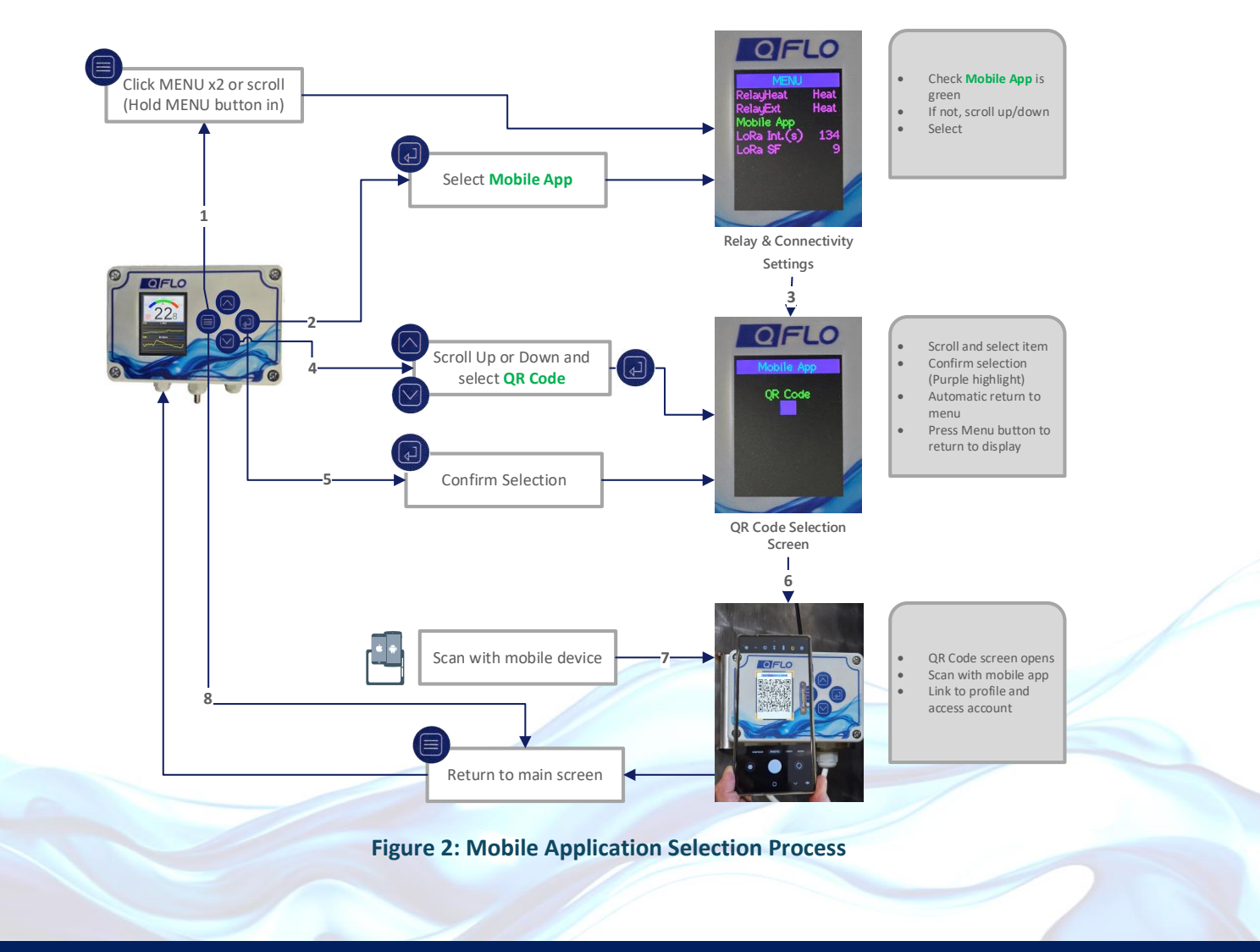

## **(** +27 21 557 5847

support@qflo.co.za

💮 www.qflo.co.za

© 2025 Corporate Renaissance Group Pty Ltd

14 April 2025

QFlo-UTC-10-40-V1